Xiaomi (Mi TV)

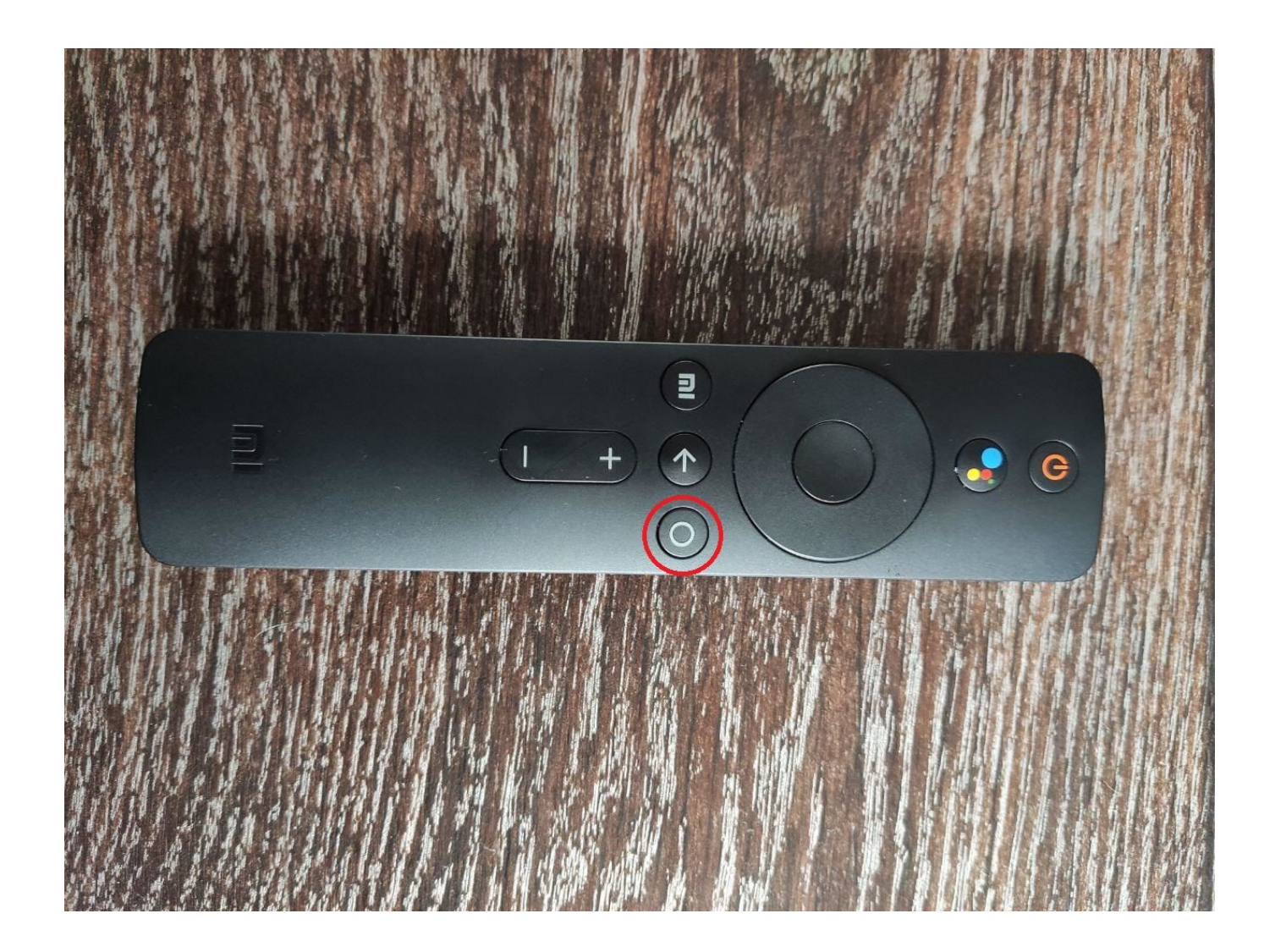

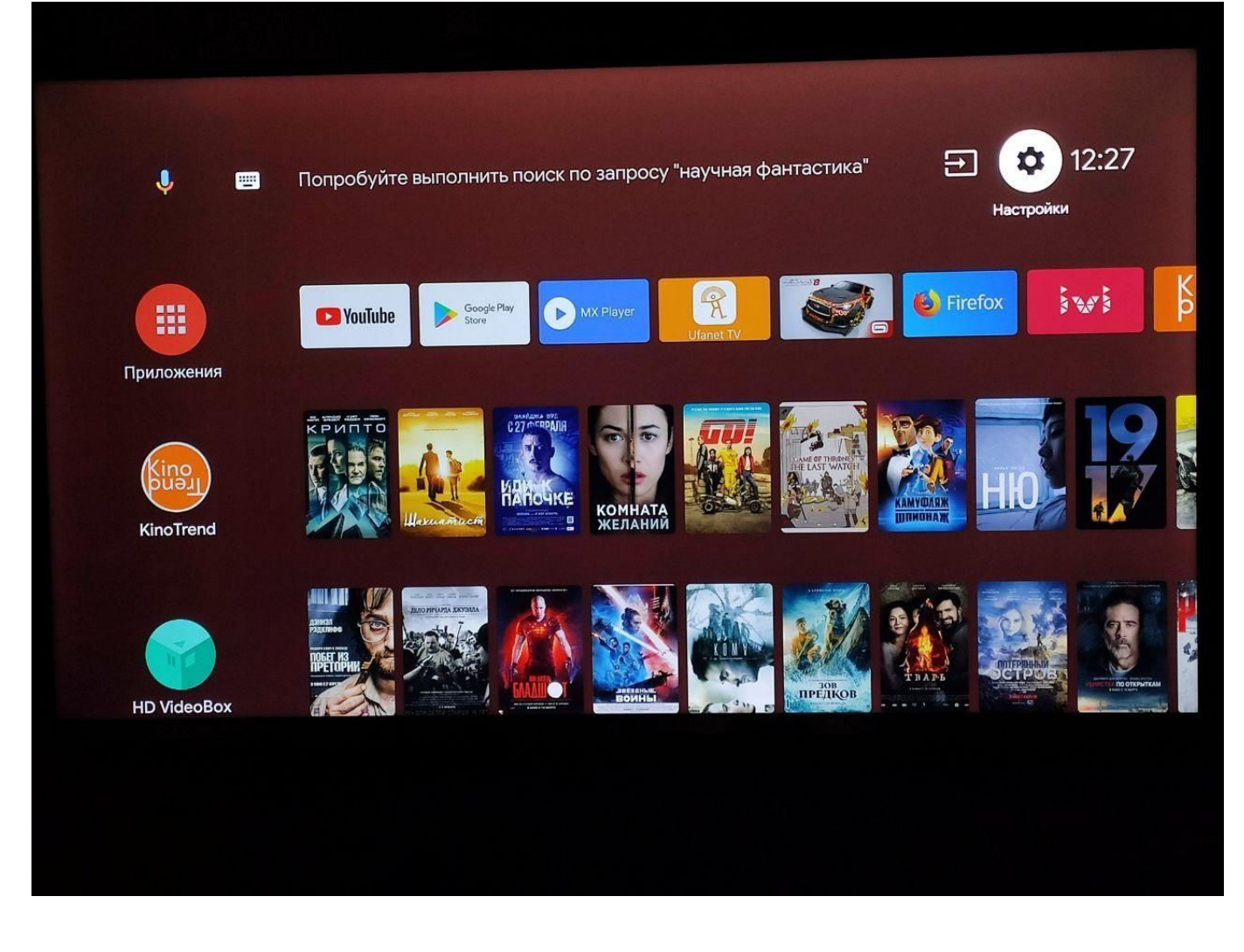

3. TV

|             | Попробуйте выполнить поиск по запросу "романти | Настройки             |
|-------------|------------------------------------------------|-----------------------|
| ý E         |                                                | Общие настройки       |
|             |                                                | Сеть и Интернет       |
|             | Store MX Player                                |                       |
| Приложения  |                                                | Аккаунты и вход       |
| Kino        |                                                | Приложения            |
| KinoTrend   | Ининание Комната Комната                       | Ф Таймер              |
|             |                                                | Настройки устройства  |
|             |                                                | 🔋 Пульты и аксессуары |
| HD VideoBox |                                                |                       |

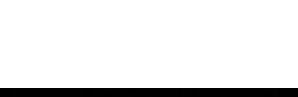

4.

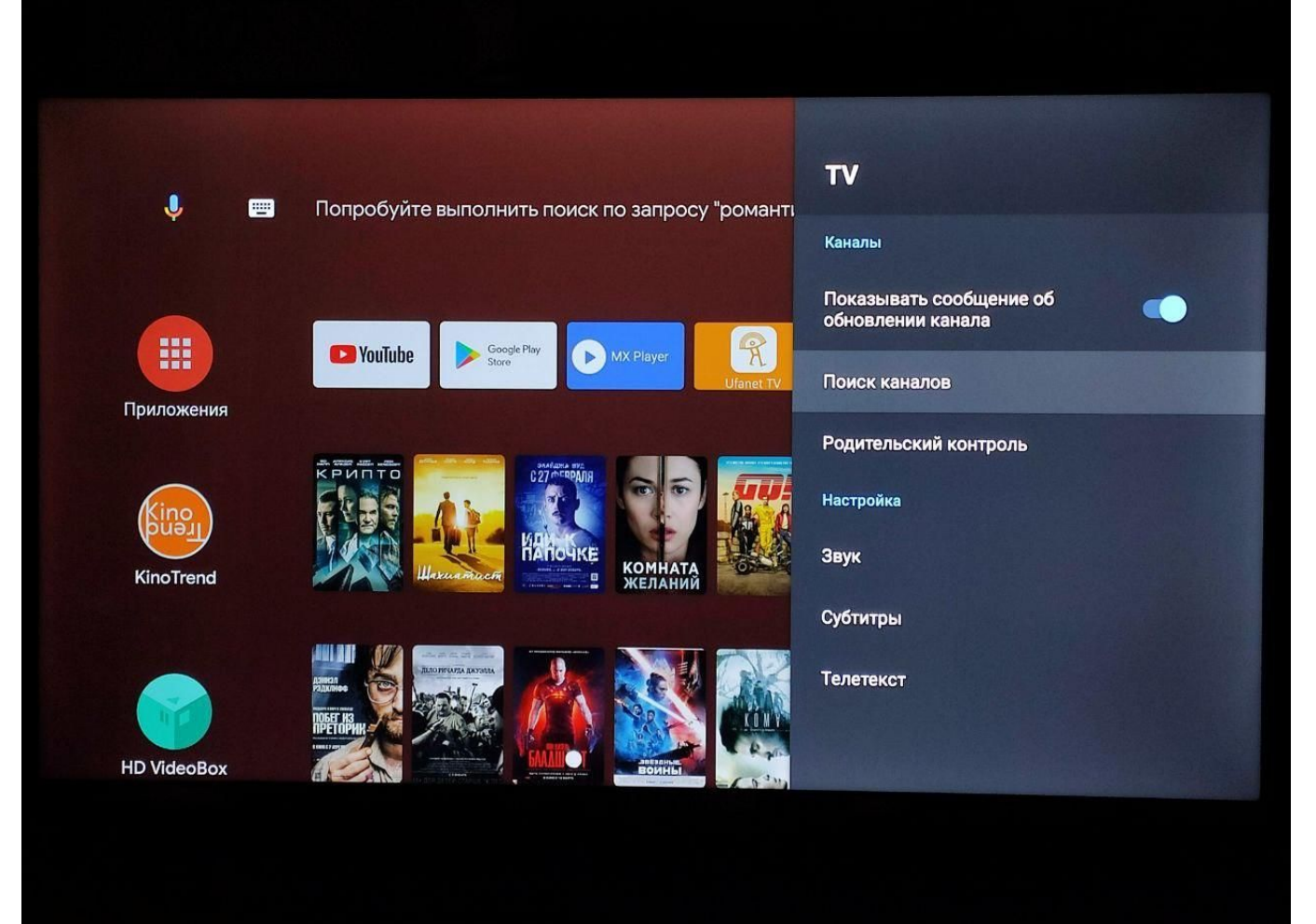

5.

## Поиск каналов

Теперь вы можете начать поиск каналов.

Выберите "Расширенные настройки", чтобы настроить каналы.

Если вы пропустите этот шаг сейчас, вы можете выполнить настройку позж...

## Антенна

## Кабелі

Расширенные настройки

Пропустить

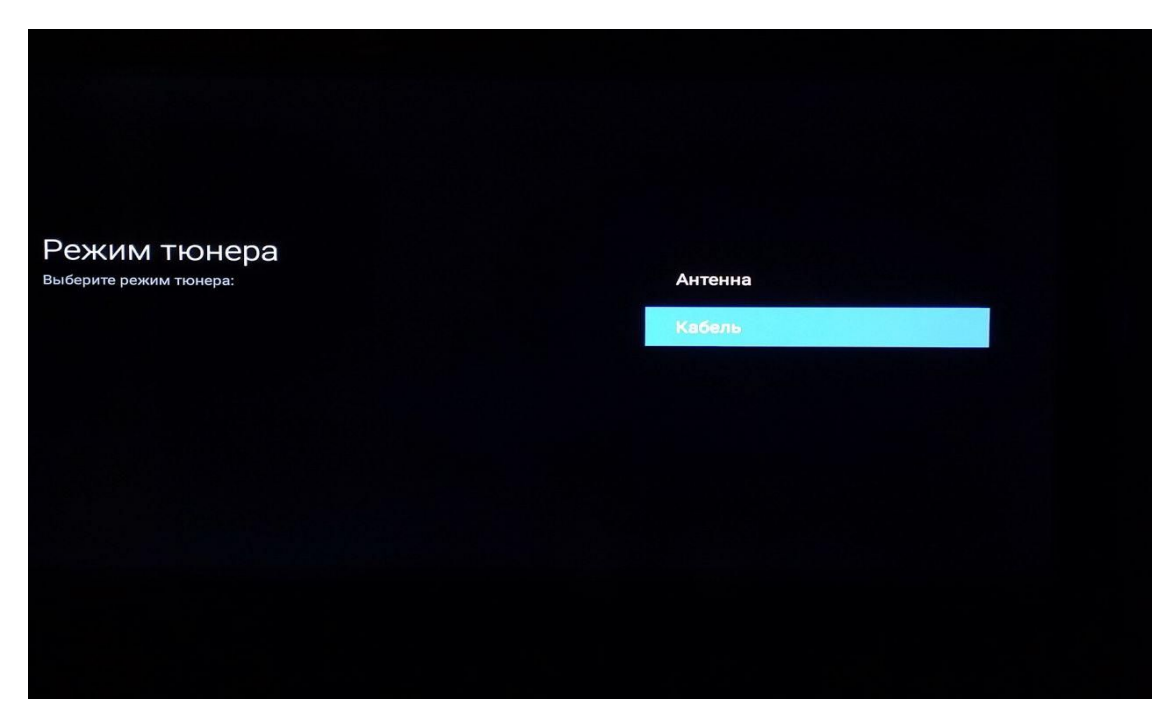

7.

## Выберите тип вещания

Подключите кабель, прежде чем выбрать широковещательный тип поиска каналов:

Цифрово

Аналоговый

Цифровой и аналоговый

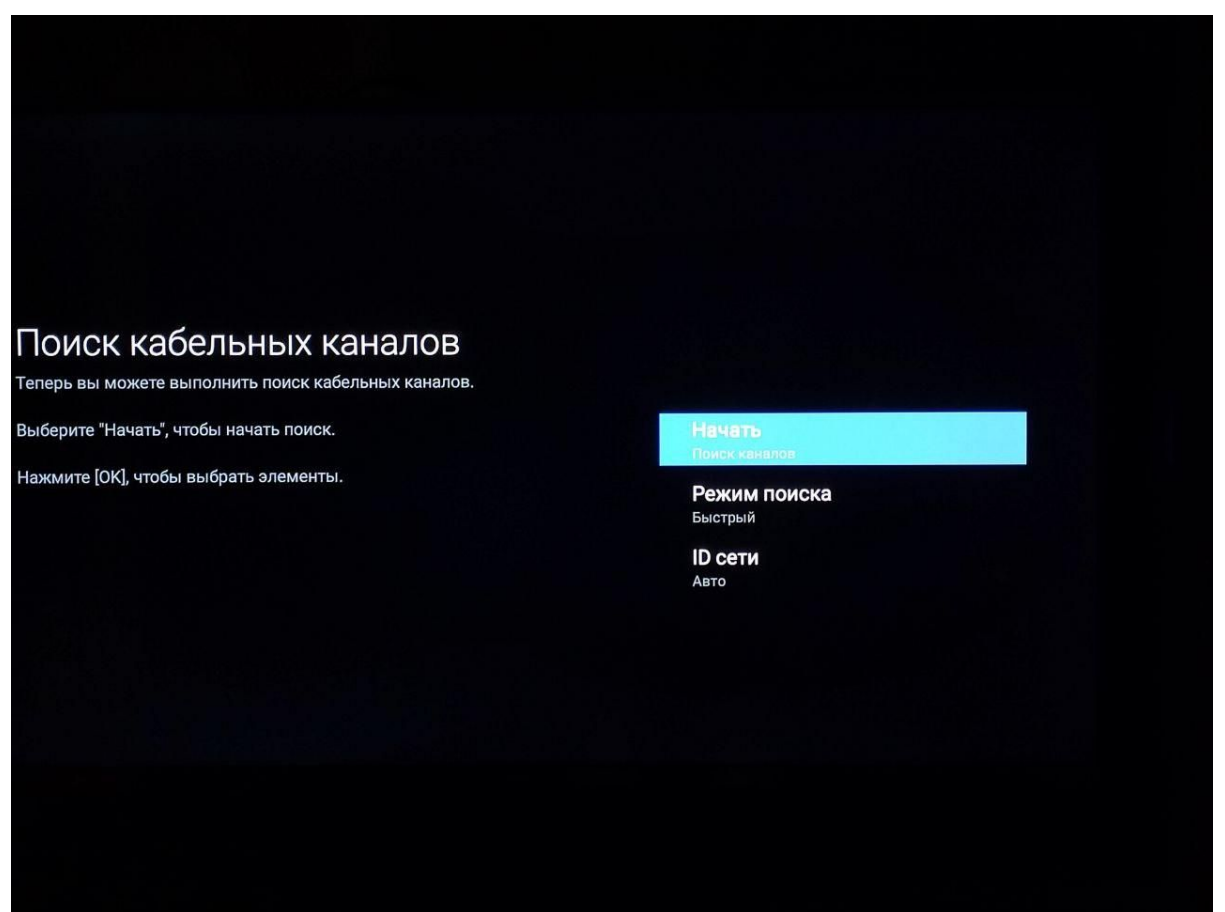

9.

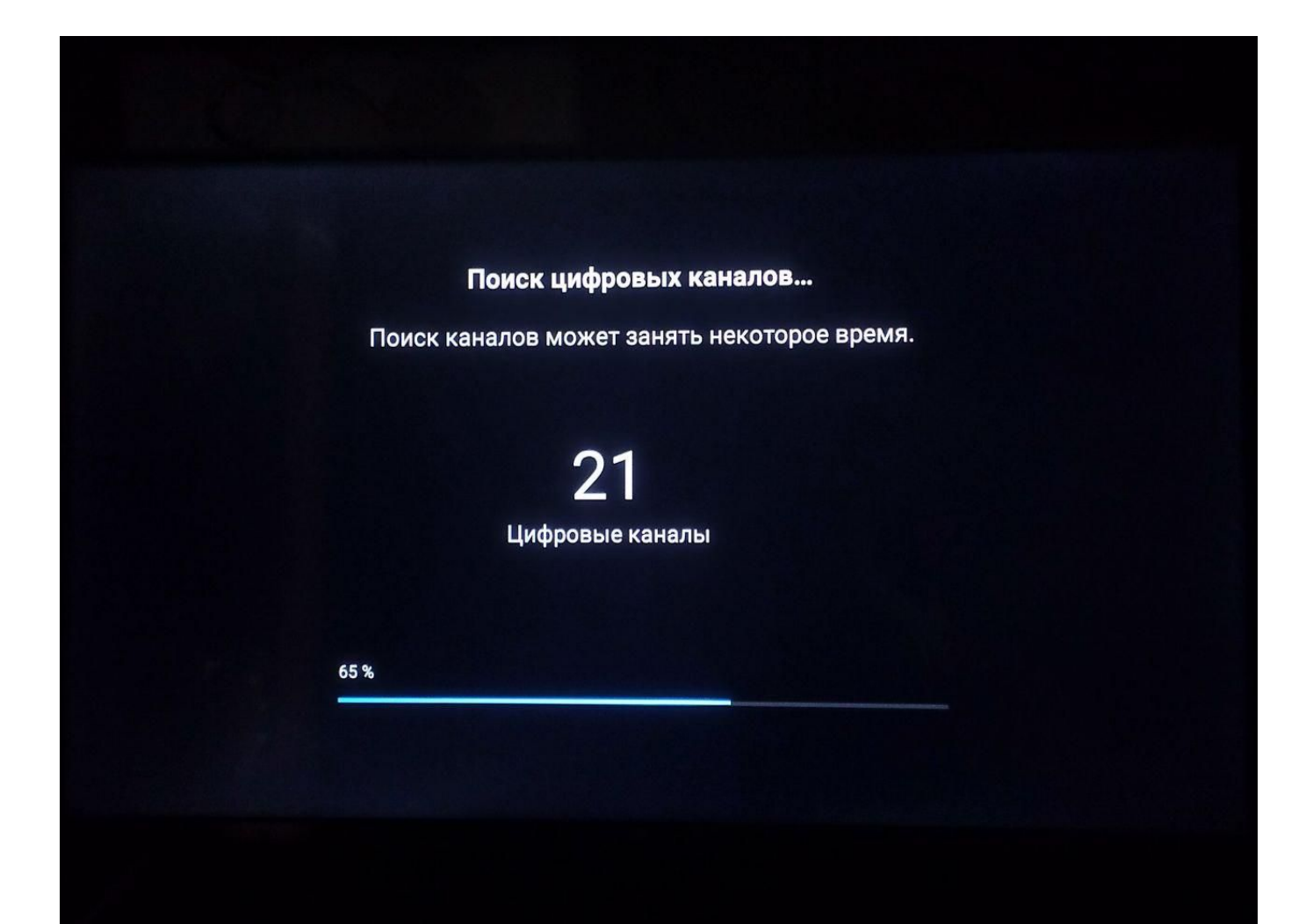

8.